### Utilisation d'un Progiciel de Gestion Intégré (PGI)

Nous allons travailler sur Open Erp en mode SaaS (Software as a Service ou Logiciel en tant que Service), c'est-à-dire que nous accèderons au logiciel par le web.

Nous utiliserons la base de données Spécibike de la société Spécibike Cliquez sur le lien :

https://ltpicof-fg.w192.openerp-online.fr/openerp/login?db=&user=

Vous choisirez la base de données. Les éléments de connexion de l'administrateur sont : login : admin, mot de passe : mdp au lycée

L'organigramme de la société est le suivant :

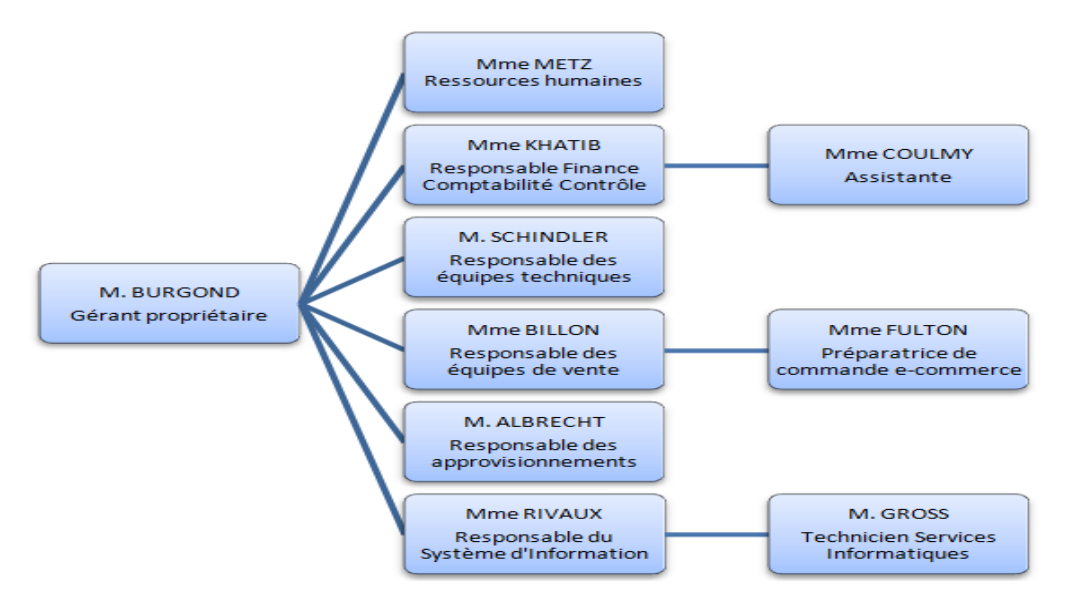

En dehors de l'Admin, chaque personne de l'entreprise ne dispose que de certains droits. Il conviendra donc de bien choisir la personne concernée par les opérations demandées.

#### 1. Commande fournisseur

Vous allez passer une commande auprès d'un fournisseur. La personne sera d'après l'organisation : albrecht, connectez vous à son nom : login : albrecht, mot de passe : mdp au lycée

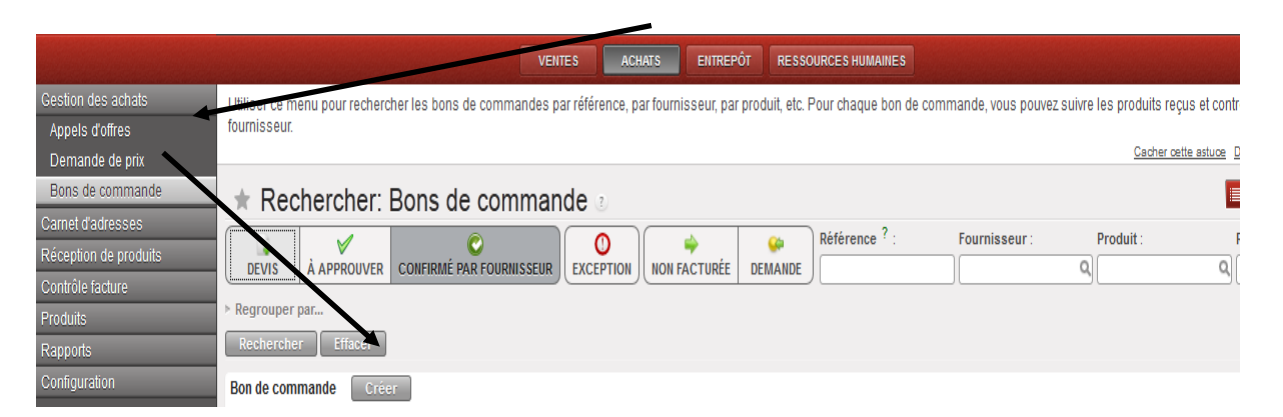

Vous allez commander 12 vélos électriques auprès du fournisseur Alain SAUVEUR. Cliquez sur l'ONGLET ACHATS, puis à droite sur BON DE COMMANDE et CREER

Utiliser l'interface du logiciel pour générer la commande.

Choisir le produit à commander, puis **SAUVEGARDER ET CREER** si vous commander un autre produit, sinon **SAUVEGARDER ET FERMER**.

# Ici donc SAUVEGARDER ET FERMER.

Attention, la commande ne sera effective que si vous cliquez sur **CONVERTIR EN BON DE COMMANDE** en bas à droite. **SAUVEGARDER**.

A ce stade, il est créé une facture à l'état de BROUILLON, que pourra visualiser le responsable finance : **KHATIB** ou l'assistante **COULMY**.

Cliquez sur l'onglet **RECEPTION DE PRODUITS**, choisir la commande que vous venez de passer, cliquez sur **TRAITER**, **RECUS**.

La livraison est accompagnée de la facture.

Cliquez sur CONTROLE FACTURE, FACTURES FOURNISSEURS A RECEVOIR, BROUILLON.

Choisir la facture correspondante à notre livraison, puis cliquez sur **APPROUVER**, puis **PAYER LA FACTURE** 

Normalement, vous ne pouvez pas payer la facture, car cette personne n'est pas autorisée. Il faut alors se connecter sous le nom du responsable financier ou de l'assistante.

Cliquez sur **COMPTABILITE / FOURNISSEUR** et cherchez comment payer la facture. Visualiser l'écriture comptable dans **PIECES COMPTABLES, ECRITURES COMPTABLES** 

## 2. Vente aux clients

Vous êtes embauché chez Spécibike en tant que vendeur.

Connectez-vous en responsable des « ressources humaines » (voir organigramme) et créezvous comme employé.

Voir copie d'écran suivante :

| Firefox •                                         |                                                                                                    |                          |                 | <u>_   ×</u>           |
|---------------------------------------------------|----------------------------------------------------------------------------------------------------|--------------------------|-----------------|------------------------|
| Certe Contraction (Contraction)                   | 8080/openerp/menu?active=128#url=%2Fopenerp%2Fform%2Fedit%3Fmo                                                                                                    | del%3Dhr.em; 🏠           | 🔻 🤁 🚼 🕈 Google  | ۶ 🏠 🖸                  |
| Employés - OpenERP                                | +                                                                                                    |                          |                 | -                      |
| <b>Open</b> ERP                                   | Specibike (specibike)<br>Metz<br>Rendez-vous                                                                                                    |                          | 🤤 support 🔺 💵 - | 🌣 🤁 🧟 se déconnecter 📥 |
|                                                   | VENTES RESSOURCES HUM                                                                                                    | AINES                    |                 |                        |
| Ressources humaines<br>Employés<br>Notes de frais | Employés Romer : Nom : nouveauvendeur                                                                                                    |                          |                 |                        |
| Vacances                                          | Sauvegarder Enregistrer et editer Annuler                                                                                                    |                          |                 | 44 4 12 sur 12 > 1>    |
| Recutement<br>Rapports<br>Configuration           | Nom : nouveauvendeur<br>Utilisateur ? : O · Société : Specibike<br>Département : Management · Responsable ? : Burgond<br>Information personnelle Catégories Remarques | Active ?                 | Rempl           | acer Finage            |
|                                                   | Numéros sociaux                                                                                                    | État                     |                 |                        |
|                                                   | Numéro de sécurité sociale ? : 1089089233456                                                                                                    | ] Genre :                | Masculin        | <u>*</u>               |
|                                                   | Numéro de Sécurité Sociale ? :                                                                                                    | État Civil :             | Célibataire     |                        |
|                                                   | N° diaentification :                                                                                                    | Nationalité :            | France          | Q                      |
|                                                   | Informations sur le contact                                                                                                    | Poste                    | 00/00/1330      |                        |
|                                                   | Adresse personnelle : Q<br>Adresse professionnelle : Specibike, France Dijon 2 rue de la butineuse Q                                                                  | Poste : Mentor : Burgond |                 | <u></u>                |

Créé en tant que vendeur, vous devez être déclaré en tant qu'utilisateur. Connectez-vous en « technicien Services Informatiques » (voir organigramme) et créez-vous comme utilisateur avec mdp session du lycée.

Voir copie d'écran suivante pour les informations à compléter :

| Firefox 🔻                      |                                                                                                    |                |
|--------------------------------|----------------------------------------------------------------------------------------------------|----------------|
| Contraction localhost:         | 3080/openerp/menu?active=3#url=%2Fopenerp%2Fform%2Fedit%3Fmodel%3Dres. 🏠 🔻 🥑 🚼 - Google 🖉                                                                                                    | ۹ 🏠 🖸          |
| Utilisateurs - OpenERP         | +                                                                                                    | -              |
| Opeñ ERP                       | Specibike (specibike)<br>Gross<br>Rendez-vous                                                                                                    | 😨 se déco 📥    |
|                                | VENTES ACHATS ENTREPÓT COMPTABILITÉ RESSOURCES HUMAINES ADMINUSTRATION                                                                                                    |                |
| Configuration<br>Paramétrage   |                                                                                                    | Pièces jointes |
| Traductions<br>Sociétés        | Sauvegarder Enregistrer et editer Annuler                                                                                                    | Autres Options |
| Utilisateurs<br>Utilisateurs   | Nom de l'utilisateur - : nouveauveneur Actri : V   Connexion ? : nouveauvendeur Changer le mot de passe ? : ••••••••••••••••••••••••••••••••••                                                                                                    |                |
| Groupes<br>Sécurité<br>Modules | Équipe commerciale : Département des ventes                                                                                                    |                |
| Garantie éditeur<br>Rapports   | Contact   Action   Préférences     Adresse :   • Action page d'acoueil ? :   Sales Orders   • Langue ? :   French / Français     Courriel :   puveauvendeur@icof.   Action du menu ? :   Menu   • Fuseau horaire ? :   •     Signature   Groupes     NOM DU GROUPE   •   NOM DU GROUPE   •     •   Partner Manager   × |                |
| 1                              |                                                                                                    |                |

### AJOUTER LES GROUPES SUIVANTS POUR ACCORDER LES BONNES AUTORISATIONS PUIS SAUVEGARDER :

Access Groups

| NOM DU GROUPE                |
|------------------------------|
| Employee                     |
| Partner Manager              |
| Human Resources / User       |
| Sales / User                 |
| Sales / User - See All Leads |
| Useability / Extended View   |
| Warehouse / User             |
|                              |

Vous devriez pouvoir vous connecter en tant que vendeur et effectuer le travail suivant :

Vous allez gérer les commandes des clients.

- Traitez un bon de commande du client Bernard Laporte pour 5 vélos Superlec.

Choisir Ventes puis Devis, le client et le produit à commander, **SAUVEGARDER ET FERMER**.

Attention, la commande ne sera effective que si vous cliquez sur **CONFIRMER LA COMMANDE** en bas à droite. **SAUVEGARDER**.

Le client **Denis BROC** achète deux produits :

- Un cité confort cc11
- Un vélo hollandais Montego

Etablissez le bon de commande, puis connectez-vous sous le nom de Coulmy, assistante du directeur financier.

Sélectionner Comptabilité / Clients / Factures clients

Etablissez la facture du bon de commande du client **Bernard Laporte** pour 5 vélos **Superlec puis son paiement.** 

Etablissez la facture du client Denis BROC puis son paiement qui ne sera que de 600,00 €.

Le vendeur (vous) souhaite savoir si le client Denis BROC a acquitté la totalité de sa facture.

Peut-il le savoir ?

Le client Denis BROC va payer, un peu plus tard, ce qu'il doit. Quelle personne est habilitée à recevoir ce paiement ?

Que pouvez-vous en conclure sur le fonctionnement de ce logiciel ?

### 3. Manipulation

- <u>a)</u> M Billon vend à :
- Pierre Legall un casque pour enfant vert pomme,
- JeanTerre code cl19 : deux Duky initiation et trois Puky pour les débuts

Générez les opérations possibles par Billon

b) Mme Fulton vend à Bruno SUDER, cinq vélo électrique tout terrain elecbike, il ne paiera que 3 000 € au comptant

Générez les opérations possibles par Fulton

Etablissez le paiement par la personne habilitée.

#### 4. Analyse

Le responsable des équipes de ventes souhaite analyser les ventes. Connectez-vous avec son nom.

Cliquez sur **RAPPORT / ANALYSE** des ventes, il pourra alors regarder les ventes par produits, par vendeur, par magasins.

Copie d'écran jointe relative à ma société specibike\_FG

| Analyse des ventes Créer |               |             |              |            | <pre>{( ( 1 - 3 sur 3 ))))</pre> |
|--------------------------|---------------|-------------|--------------|------------|----------------------------------|
| VENDEUR                  | NB. DE LIGNES | NB. DE QTÉ. | QTÉ EXPÉDIÉE | PRIX TOTAL | PÉRIODE D'ENGAGEMENT             |
| Billon                   | 3             | 6,00        |              | 795,97     | 0,00                             |
| Fulton                   | 1             | 5,00        |              | 2700,00    | 0,00                             |
| granotier                | 3             | 7,00        |              | 5255,92    | 0,00                             |
|                          |               |             |              |            |                                  |

#### 5. Ressources humaines

L'employé Fulton souhaite prendre deux jours de congés légaux du 27 au 31 décembre.

Cliquez sur RESSOURCES HUMAINES, VACANCES, DEMANDE DE CONGES.

Saisissez les congés et APPROUVEZ-les.

Est-il normal que ce salarié puisse valider ses congés ?

#### 6. Rôle d'un PGI

A l'issue de ces manipulations que pouvez-vous en conclure sur le rôle et le fonctionnement d'un PGI